26 JAN 2005

KEEP WITH USER MANUAL.

IMPORTANT INFORMATION: PLEASE READ BEFORE USING HSC600 / HSC601.

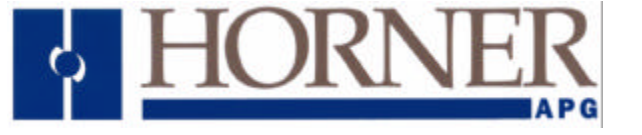

# High Speed Counter (HSC) Self-Help Guide

This guide covers:

HE*800*HSC600/601 and HE*820*HSC600/601 **SmartStack** modules. HE500OCS033/063 and HE500OCS034/064 **MiniOCS** modules HE500RCS063 and HE500RCS064 **MiniRCS** modules. This guide also covers HSC products starting with IC300.

NOTE: Examples in this guide refer to SmartStack modules, but information applies to other products listed above.

**Topic** 

Page

| What High Speed Counter Option do I choose?<br>High Speed Counter Option Selection Guide                                        | <b>.3</b><br>3 |
|----------------------------------------------------------------------------------------------------|----------------|
| Which OCS Registers are used with the High Speed Counter?                                                                       | .5             |
| High Speed Counter Cscape I/O Summary                                                                                           | 5<br>5         |
| %AI Data<br>%Q Data<br>%AQ Data                                                                                                 | 6<br>7<br>9    |
| How do I get started?                                                                                                    | 11             |
| High Speed Counter Quick Start Examples<br>Example 1: Using the Diagnostic Tool (Option 6)<br>Example 2: Using an Event Counter | 11<br>11<br>15 |
| What Additional Information Is Important To Know?                                                                               | 19             |
| Types of Control Signals (Options 1, 2, and 7 only)                                                                             | 19<br>19       |
| Technical Support                                                                                                    | 21             |

NOTES

### What High Speed Counter Option do I choose?

**Note:** The Selection Guide below refers to chapters found in the HSC Supplement (SUP0265). See **Technical Support** at the end of this document to locate and download the supplement from the web.

#### **High Speed Counter Option Selection Guide**

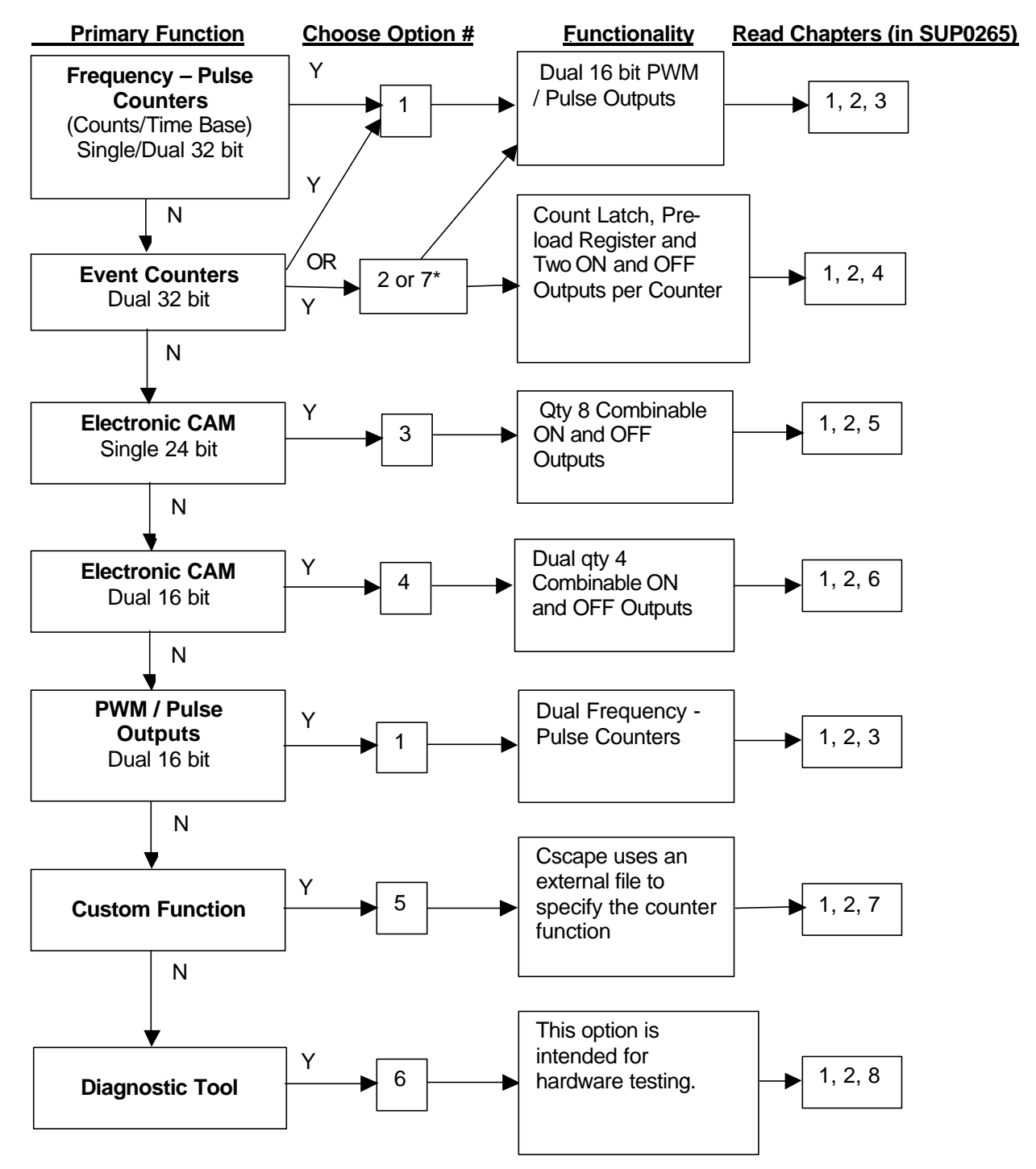

\* Option 7 is Similar to Option 2 except edge triggered enable and one shot on clear. See Chapter 4 in the HSC Supplement (SUP0265) for details.

26 JAN 2005 SUI IMPORTANT INFORMATION: PLEASE READ <u>BEFORE</u> USING HSC600 / HSC601.

NOTES

# Which OCS Registers are used with the High Speed Counter?

#### High Speed Counter Cscape I/O Summary

**Note:** The summary below refers to chapters found in the HSC Supplement (SUP0265). See *Technical Support* at the end of this document to locate and download the supplement from the web.

#### %I Data Registers

Note: A key is attached to this table that explains conventions used in the HSC register tables.

| Register                |      | Option 1            | Option 2/7                     | Option 3                                                       | Option 4                        |
|-------------------------|------|---------------------|--------------------------------|----------------------------------------------------------------|---------------------------------|
| %l1                     | 11 / | CLK 1               | I1 / CLK 1                     | I1 / Encoder A                                                 | I1 / Encoder A1                 |
| %l2                     | 12 / | DIR 1               | l2 / DIR 1                     | I2 / Encoder B                                                 | I2 / Encoder B1                 |
| %I3                     | 13 / | CNTRL 1             | I3 / CNTRL 1                   | 13 / Encoder M                                                 | I3 / Encoder M1                 |
| %14                     | I4 / | CNTRL 1             | I4 / CNTRL 1                   | I4 / Enc. M Disable                                            | I4 / Enc. M1 Disable            |
| %I5                     | 15 / | CLK 2               | 15 / CLK 2                     | 15                                                             | I5 / Encoder A2                 |
| %16                     | l6 / | DIR 2               | 16 / DIR 2                     | 16                                                             | I6 / Encoder B2                 |
| %17                     | 17 / | CNTRL 2             | 17 / CNTRL 2                   | 17                                                             | I7 / Encoder M2                 |
| %18                     | 18 / | CNTRL 2             | 18 / CNTRL 2                   | 18                                                             | 18 / Enc. M2 Disable            |
| %19                     | Gat  | e for Freq.         |                                | %Q1 Image                                                      |                                 |
| %l10                    | PW   | M 1                 |                                | %Q2 Image                                                      |                                 |
| % 11                    | PW   | M 2                 |                                | %Q3 Image                                                      |                                 |
| %l12                    | Res  | served              | Not Applicable to              | %Q4 Image                                                      | Not Applicable to               |
| %l13                    | Res  | served              | Option.                        | %Q5 Image                                                      | Option.                         |
| % 14                    | Res  | served              |                                | %Q6 Image                                                      |                                 |
| %l15                    | Res  | served              |                                | %Q7 Image                                                      |                                 |
| %l16                    | Res  | served              |                                | %Q8 Image                                                      |                                 |
|                         |      |                     | Key For Regis                  | ster Tables                                                    |                                 |
| Registers are set to 0. |      |                     |                                |                                                                |                                 |
| Not Applicabl           | e to | These tables ser    | ve as a general reference for  | or the starting location of the re                             | egisters. To determine the      |
| Option.                 |      | Cscape Software     | e after configuration.         | ers, it is necessary to consult i                              | the I/O map screen in the       |
| %l1-8                   |      | User Inputs if not  | t assigned to another function | on.                                                            |                                 |
| CLK 1 / 2               |      | Refers to Clock '   | 1 / Clock 2. The Counter c     | ounts on each positive Clock                                   | edge.                           |
|                         |      | Refers to Direction | on 1 / Direction 2 The Clo     | <b>ck Direction</b> input (if used) ca                         | uses an up count (when the      |
|                         |      | input is a logic hi | igh) and a down count (whe     | en the input is a logic low).                                  | abes an up bount (when the      |
|                         |      |                     |                                | ,                                                              |                                 |
|                         |      | Note: The Quad      | arature Mode of Option 1, 2    | , and / counters operates much<br>be Clock and Direction input | the same as the                 |
|                         |      | Channel A and C     | Channel B. The normal Cloc     | k input becomes Channel A, a                                   | and the normal <b>Direction</b> |
|                         |      | input becomes C     | Channel B. The phase relation  | onship of Channel A and Char                                   | nel B determines the count      |
|                         |      | direction.          | 1/Control 2 Cas Times          | of Control Cignolo in this mid-                                | (none Fureni Deelymenk sof      |
| GNIKL 1/2               |      | defined.).          | 1 1/ Control 2. See Types C    | or Control Signals in this guide                               | (page Error! Bookmark not       |

#### %AI Data

| Note: | A key | is attached | to this | table that | explains | conventions | used in | the HSC | register | tables. |
|-------|-------|-------------|---------|------------|----------|-------------|---------|---------|----------|---------|
|       |       |             |         |            |          |             |         |         |          |         |

| Register         | Option 1                                 | Option 2 / 7                  | Option 3                       | Option 4                  |
|------------------|------------------------------------------|-------------------------------|--------------------------------|---------------------------|
| %Al1             | Option Number                            | Option Number                 | Option Number                  | Option Number             |
| %Al2             | Cntr. 1 Value or                         | Cntr. 1 Value LW              | Cntr. 1 Value LW               | Cntr. 1 Value             |
|                  | Freq. LW                                 |                               |                                |                           |
| %AI3             | Cntr. 1 Value or                         | Cntr. 1 Value HW              | Cntr. 1 Value HW               | Cntr. 2 Value             |
|                  | Freq. HW                                 |                               |                                |                           |
| %Al4             | Cntr. 2 Value or                         | Cntr. 2 Value LW              |                                |                           |
|                  | Freq. LW                                 |                               |                                |                           |
| %AI5             | Cntr. 2 Value or                         | Cntr. 2 Value HW              |                                |                           |
|                  | Freq. HW                                 |                               |                                |                           |
| %Al6             | Cntr. 1 Latch                            | Cntr. 1 Latch                 |                                |                           |
|                  | Value LW                                 | Value LW                      | Not Applicable to              | Not Applicable to         |
| %AI7             | Cntr. 1 Latch                            | Cntr. 1 Latch                 | Option.                        | Option.                   |
|                  | Value HW                                 | Value HW                      |                                |                           |
| %Al8             | Cntr. 2 Latch                            | Cntr. 2 Latch                 |                                |                           |
|                  | Value LW                                 | Value LW                      |                                |                           |
| %AI9             | Cntr. 2 Latch                            | Cntr. 2 Latch                 |                                |                           |
|                  | Value HW                                 | Value HW                      |                                |                           |
|                  |                                          | Key For Register              | Tables                         |                           |
| Not Applicable t | <ul> <li>These tables serve a</li> </ul> | as a general reference for th | e starting location of the reg | jisters. To determine the |
| Option.          | actual starting locati                   | on of the various registers,  | it is necessary to consult th  | e I/O Map screen in the   |
| IW               |                                          | er conliguration.             |                                |                           |
|                  | High Word of DINT                        |                               |                                |                           |
| CNTR 1/2         | Refers to Counter 1                      | Counter 2                     |                                |                           |

#### 26 JAN 2005

# IMPORTANT INFORMATION: PLEASE READ BEFORE USING HSC600 / HSC601.

#### %Q Data

Note: A key is attached to this table that explains conventions used in the HSC register tables.

| Register            | Option 1                   | Option 2/7                            | Option 3               | Option 4       |
|---------------------|----------------------------|---------------------------------------|------------------------|----------------|
| %Q1                 | Q1 / PWM 1                 | Q1 / Cntr. 1 SP 1                     | Q1 / CAM 1             | Q1 / CAM 1-1   |
| %Q2                 | Q2                         | Q2 / Cntr. 1 SP 2                     | Q2 / CAM 2             | Q2 / CAM 2-1   |
| %Q3                 | Q3                         | Q3                                    | Q3 / CAM 3             | Q3 / CAM 3-1   |
| %Q4                 | Q4                         | Q4                                    | Q4 / CAM 4             | Q4 / CAM 4-1   |
| %Q5                 | Q5 / PWM 2                 | Q5 / Cntr. 2 SP 1                     | Q5 / CAM 5             | Q5 / CAM 1-2   |
| %Q6                 | Q6                         | Q6 / Cntr. 2 SP 2                     | Q6 / CAM 6             | Q6 / CAM 2-2   |
| %Q7                 | Q7                         | Q7                                    | Q7 / CAM 7             | Q7 / CAM 3-2   |
| %Q8                 | Q8                         | Q8                                    | AF / CAM 8             | AF / CAM 4-2   |
| %Q9                 | AF                         | AF                                    | AF                     | AF             |
| %Q10                | AF                         | AF                                    | AF                     | AF             |
| %Q11                | AF                         | AF                                    | AF                     | AF             |
| %Q12                | AF                         | AF                                    | AF                     | AF             |
| %Q13                | AF                         | AF                                    | AF                     | AF             |
| %Q14                | AF                         | AF                                    | AF                     | AF             |
| %Q15                | AF                         | AF                                    | AF                     | AF             |
| %Q16                | AF                         | AF                                    | Reserved               | Reserved       |
| %Q17                | AF                         | Reserved                              | AF                     | AF             |
| %Q18                | AF                         | Reserved                              | AF                     | AF             |
| %Q19                | AF                         | AF                                    | AF                     | AF             |
| %Q20                | Reserved                   | AF                                    | Reset                  | Reset 1        |
| %Q21                | Reserved                   | AF                                    | Reserved               | AF             |
| %Q22                | Reserved                   | AF                                    | Reserved               | AF             |
| %Q23                | Reserved                   | Reserved                              | Reserved               | AF             |
| %Q24                | Reserved                   | Reserved                              | Reserved               | Reset 2        |
| %Q25                | Load 1                     | Load 1                                | AF                     | AF             |
| %Q26                | Enable 1                   | Enable 1                              | AF                     | AF             |
| %Q27                | Clear 1                    | Clear 1                               | AF                     | AF             |
| %Q28                | Latch 1                    | Latch 1                               | AF                     | AF             |
| %Q29                | Load 2                     | Load 2                                | AF                     | AF             |
| %Q30                | Enable 2                   | Enable 2                              | AF                     | AF             |
| %Q31                | Clear 2                    | Clear 2                               | AF                     | AF             |
| %Q32                | Latch 2                    | Latch 2                               | AF                     | AF             |
| This table is conti | nued on next page.         |                                       |                        |                |
|                     |                            | Key For Register Ta                   | ables                  |                |
| Reserved            | Registers are set to 0.    | • • • • • • • • • • • • • • • • • • • |                        |                |
| AF                  | See manual - refers to A   | dvanced Functions cover               | ed in the HSC Suppleme | ent (SUP0265). |
| %Q1-8               | User Outputs if not assig  | gned to another function.             |                        |                |
| CNTR 1 / 2          | Refers to Counter 1 / Co   | ounter 2.                             |                        |                |
| SP1 / 2             | Refers to Setpoint 1 / Set | etpoint 2.                            |                        |                |

| %Q Data continue             | ed                                                                           |                                                                                     |                                                        |                                                    |
|------------------------------|------------------------------------------------------------------------------|-------------------------------------------------------------------------------------|--------------------------------------------------------|----------------------------------------------------|
| Register                     | Option 1                                                                     | Option 2/7                                                                          | Option 3                                               | Option 4                                           |
| %Q33                         | AF                                                                           | AF                                                                                  | AF                                                     | AF                                                 |
| %Q34                         | AF                                                                           | AF                                                                                  | AF                                                     | AF                                                 |
| %Q35                         | AF                                                                           | AF                                                                                  | AF                                                     | AF                                                 |
| %Q36                         | AF                                                                           | AF                                                                                  | AF                                                     | AF                                                 |
| %Q37                         | AF                                                                           | AF                                                                                  | AF                                                     | AF                                                 |
| %Q38                         | AF                                                                           | AF                                                                                  | AF                                                     | AF                                                 |
| %Q39                         | AF                                                                           | AF                                                                                  | Reserved                                               | AF                                                 |
| %Q40                         | AF                                                                           | AF                                                                                  | Reserved                                               | AF                                                 |
| %Q41                         | Pulse 1 Trigger                                                              | AF                                                                                  |                                                        |                                                    |
| %Q42                         | AF                                                                           | AF                                                                                  |                                                        |                                                    |
| %Q43                         | AF                                                                           | AF                                                                                  |                                                        |                                                    |
| %Q44                         | AF                                                                           | AF                                                                                  |                                                        |                                                    |
| %Q45                         | Pulse 2 Trigger                                                              | Reserved                                                                            |                                                        |                                                    |
| %Q46                         | AF                                                                           | Reserved                                                                            |                                                        |                                                    |
| %Q47                         | AF                                                                           | Reserved                                                                            |                                                        |                                                    |
| %Q48                         | AF                                                                           | Reserved                                                                            | Not Applicable                                         | Not Applicable to                                  |
| %Q49                         | AF                                                                           | to Option.                                                                          | Option.                                                |                                                    |
| %Q50                         | AF                                                                           |                                                                                     |                                                        |                                                    |
| %Q51                         | AF                                                                           |                                                                                     |                                                        |                                                    |
| %Q52                         | AF                                                                           | Not Applicable to                                                                   |                                                        |                                                    |
| %Q53                         | Reserved                                                                     | Option.                                                                             |                                                        |                                                    |
| %Q54                         | Reserved                                                                     |                                                                                     |                                                        |                                                    |
| %Q55                         | Reserved                                                                     |                                                                                     |                                                        |                                                    |
| %Q56                         | Reserved                                                                     |                                                                                     |                                                        |                                                    |
|                              |                                                                              | Key For Register Ta                                                                 | ables                                                  |                                                    |
| Reserved                     | Registers are set to 0.                                                      |                                                                                     |                                                        |                                                    |
| AF                           | See manual - refers to                                                       | Advanced Functions cover                                                            | ed in the HSC Suppleme                                 | nt (SUP0265).                                      |
| Not Applicable to<br>Option. | These tables serve as a<br>actual starting location<br>Cscape Software after | a general reference for the st<br>of the various registers, it is<br>configuration. | arting location of the regine necessary to consult the | sters. To determine the<br>e I/O Map screen in the |

#### 26 JAN 2005

# IMPORTANT INFORMATION: PLEASE READ BEFORE USING HSC600 / HSC601.

#### %AQ Data

Note: A key is attached to this table that explains conventions used in the HSC register tables.

| Register                            | Option 1                                                                           | Option 2/7                                                                     | Option 3                                                        | Option 4                                                |
|-------------------------------------|------------------------------------------------------------------------------------|--------------------------------------------------------------------------------|-----------------------------------------------------------------|---------------------------------------------------------|
| %AQ1                                | Cntr. 1 Load Value or<br>Freq. Time Base LW                                        | Cntr. 1 Load Value LW                                                          | Low Set-Point 1 LW                                              | Cntr. 1 Low Set-Point 1                                 |
| %AQ2                                | Cntr. 1 Load Value or<br>Freq. Time Base HW                                        | Cntr. 1 Load Value HW                                                          | Low Set-Point 1 HW                                              | Cntr. 1 High Set-Point 1                                |
| %AQ3                                | Cntr. 2 Load Value or<br>Freq. Time Base LW                                        | Cntr. 2 Load Value LW                                                          | High Set-Point 1 LW                                             | Cntr. 1 Low Set-Point 2                                 |
| %AQ4                                | Cntr. 2 Load Value or<br>Freq. Time Base HW                                        | Cntr. 2 Load Value HW                                                          | High Set-Point 1 HW                                             | Cntr. 1 High Set-Point 2                                |
| %AQ5                                | Cntr. 1 PWM * Cycle<br>Time **                                                     | Cntr. 1 ON<br>Set-Point 1 LW                                                   | Low Set-Point 2 LW                                              | Cntr. 1 Low Set-Point 3                                 |
| %AQ6                                | Cntr. 1 PWM *<br>Pulse/On Time                                                     | Cntr. 1 ON<br>Set-Point 1 HW                                                   | Low Set-Point 2 HW                                              | Cntr. 1 High Set-Point 3                                |
| %AQ7                                | Cntr. 2 PWM * Cycle<br>Time **                                                     | Cntr. 1 OFF<br>Set-Point 1 LW                                                  | High Set-Point 2 LW                                             | Cntr. 1 Low Set-Point 4                                 |
| %AQ8                                | Cntr. 2 PWM *<br>Pulse/On Time                                                     | Cntr. 1 OFF<br>Set-Point 1 HW                                                  | High Set-Point 2 HW                                             | Cntr. 1 High Set-Point 4                                |
| %AQ9                                |                                                                                    | Cntr. 1 ON<br>Set-Point 2 LW                                                   | Low Set-Point 3 LW                                              | Cntr. 2 Low Set-Point 1                                 |
| %AQ10                               |                                                                                    | Cntr. 1 ON<br>Set-Point 2 HW                                                   | Low Set-Point 3 HW                                              | Cntr. 2 High Set-Point 1                                |
| %AQ11                               | Not Applicable to                                                                  | Cntr. 1 OFF<br>Set-Point 2 LW                                                  | High Set-Point 3 LW                                             | Cntr. 2 Low Set-Point 2                                 |
| %AQ12                               | Option.                                                                            | Cntr. 1 OFF<br>Set-Point 2 HW                                                  | High Set-Point 3 HW                                             | Cntr. 2 High Set-Point 2                                |
| %AQ13                               |                                                                                    | Cntr. 2 ON<br>Set-Point 1 LW                                                   | Low Set-Point 4 LW                                              | Cntr. 2 Low Set-Point 3                                 |
| %AQ14                               |                                                                                    | Cntr. 2 ON<br>Set-Point 1 HW                                                   | Low Set-Point 4 HW                                              | Cntr. 2 High Set-Point 3                                |
| This table is                       | s continued on next page                                                           | ge.                                                                            |                                                                 | ·                                                       |
| * PWM Cy<br>** Special<br>OFF. A va | cle Time and On Time<br>use for 1 and 0: A va<br>lue of 0 sets the cycle           | e are in 100ns (0.1us) ir<br>lue of 1 in %AQ5 or %A<br>e time to its maximum v | AQ7 causes the PWN<br>AQ7 causes the PWN<br>value of 6.5535ms.  | to 3,2767ms.<br>I output to remain                      |
|                                     |                                                                                    | Key For Register                                                               | Tables                                                          |                                                         |
| Not Application to Option.          | ble These tables serve as starting location of the Software <i>after</i> configure | a general reference for the star<br>various registers, it is necessa<br>ation. | ting location of the registers.<br>ry to consult the I/O Map so | . To determine the <i>actual</i><br>creen in the Cscape |
| LW                                  | Low Word of DINT.                                                                  |                                                                                |                                                                 |                                                         |
| HW                                  | High Word of DINT.                                                                 |                                                                                |                                                                 |                                                         |
| CNTR 1 / 2                          | Refers to Counter 1 / C                                                            | Counter 2.                                                                     |                                                                 |                                                         |

| Register         Option 1         Option 2/7         Option 3         Option 4           %AQ15         Cntr. 2 OFF         High Set-Point 4 LW         Cntr. 2 Low Set-Point 4 LW | <b>1</b><br>Point 4 |
|----------------------------------------------------------------------------------------------------|---------------------|
| %AQ15 Cntr. 2 OFF High Set-Point 4 LW Cntr. 2 Low Set-Point                                                                                                    | Point 4             |
|                                                                                                    |                     |
| Set-Point 1 LW                                                                                                    |                     |
| %AQ16 Cntr. 2 OFF High Set-Point 4 HW Cntr. 2 High Set-Poi                                                                                                    | Point 4             |
| Set-Point 1 HW                                                                                                    |                     |
| %AQ17 Cntr. 2 ON Low Set-Point 5 LW Cntr. 1 Cnts per                                                                                                    |                     |
| Set-Point 2 LW Revolution                                                                                                    |                     |
| %AQ18 Cntr. 2 ON Low Set-Point 5 HW Cntr. 2 Cnts per                                                                                                    |                     |
| Set-Point 2 HW Revolution                                                                                                    |                     |
| %AQ19 Cntr. 2 OFF High Set-Point 5 LW                                                                                                    |                     |
| Set-Point 2 LVV                                                                                                    |                     |
| %AQ20 Cntr. 2 OFF High Set-Point 5 HW                                                                                                    |                     |
| Set-Point 2 HW                                                                                                    |                     |
| WAQ21 Not Applicable to Low Set-Point 6 LW                                                                                                    |                     |
| WAQ22 Option.                                                                                                    |                     |
| MAQ23 High Set-Point 6 LW                                                                                                    |                     |
| MAQ24 High Set-Point 6 HW                                                                                                    | hla ta              |
| %AQ25     Low Set-Point 7 LW     Not Applicable       %AQ25     Low Set-Point 7 LW     Option                                                                                     | Die to              |
| %AQ20     Low Set-Point / HW     Option.       0/ AO27     Not Applicable     High Set Doint 7 HW     Option.                                                                     | •                   |
| %AQ27 High Set-Point 7 LW                                                                                                    |                     |
| %AQ28 High Set-Point 7 Hw                                                                                                    |                     |
| WAQ29                                                                                                    |                     |
| WAQ30 Low Set-Point 8 HW                                                                                                    |                     |
| MAQ31 High Set-Point 8 LW                                                                                                    |                     |
| MAQ32 High Set-Point 8 HW                                                                                                    |                     |
| %AQ33 Crits per Revolution LVV                                                                                                    |                     |
| * DVAIA Chuster Time and On Time are in 400mg (0 4ug) in group and form 40ug to 2 0707mg                                                                                          |                     |
| <sup>^</sup> PWM Cycle Time and On Time are in 100ns (0.1us) increments from 40us to 3,2767ms.                                                                                    |                     |
|                                                                                                    |                     |
| ** Special use for 1 and 0: A value of 1 in %AQ5 or %AQ7 causes the PWM output to remain                                                                                          | nain                |
| OFF. A value of 0 sets the cycle time to its maximum value of 6.5535ms.                                                                                                    |                     |
|                                                                                                    |                     |
| Key For Register Tables                                                                                                    |                     |
| Not Applicable These tables serve as a general reference for the starting location of the registers. To determine the actu                                                        | actual              |
| to Option. starting location of the various registers, it is necessary to consult the I/O Map screen in the Cscape                                                                | ;                   |
| Software after configuration.                                                                                                    |                     |
| HW High Word of DINT.                                                                                                    |                     |
| CNTR 1/2 Refers to Counter 1 / Counter 2                                                                                                    |                     |

### How do I get started?

#### **High Speed Counter Quick Start Examples**

#### Example 1: Using the Diagnostic Tool (Option 6)

**Note:** This product has a detailed supplement (SUP0265). See *Technical Support* at the end of this document to locate and download the supplement from the web.

#### Initial Configuration - Selecting HSC Counter

- 1. For this example, physically install the HSC600 SmartStack module in the *first* I/O slot of the controller. (You can use the HSC601 instead.)
- In Cscape, double-click on the first slot or click on the Config button to its right. A screen appears; click Other tab and then another screen appears. Select HE800HSC600 and click OK. The following screen appears showing the HSC in the first slot. Now click on the Config button to its right.

| ERED CSZID-CACHE      | OCS Antenna Mar                                                                                                    |        |
|-----------------------|----------------------------------------------------------------------------------------------------|--------|
|                       | Shelle.                                                                                                    | Carity |
| High Speed Coarter    | 000000000000000000000000000000000000000                                                                                                    | Conto  |
| Evely                 | ENDLA STRATE                                                                                                    | Cowle  |
| Erety                 | ENDING TO THE PARTY OF THE PARTY OF THE PART | Cowly  |
| Evety                 | Community and the second second secon | Courg  |
| Auto Costig<br>System |                                                                                                    |        |
|                       |                                                                                                    |        |

Figure 1 - Example 1 - HSC is Shown in First Slot

**Note:** Ensure that the proper controller is selected. If it is <u>not</u> selected, double-click on the controller and select the desired controller from the pull-down menu or press the **Config** button to its right. Press **OK**.

3. The following screen appears.

| Type Starting Ending Number of<br>Register Register Recesses<br>NU NONE NONE 0 |
|--------------------------------------------------------------------------------|
|                                                                                |
| providence providence providence                                               |
| NO INONE NONE D                                                                |
| MAI MONE MONE D                                                                |
| NAG NONE NONE D                                                                |

Figure 2 - Example 1 - Module Configuration Screen

You need to select an HSC option, so click the **Module Setup** tab.

**Note:** The I/O slot position that is selected affects the *actual* starting location of various registers. It is necessary to consult this **I/O Map** screen in the Cscape Software *after* configuration.

#### **Configuring HSC using Option 6**

4. The following screen appears.

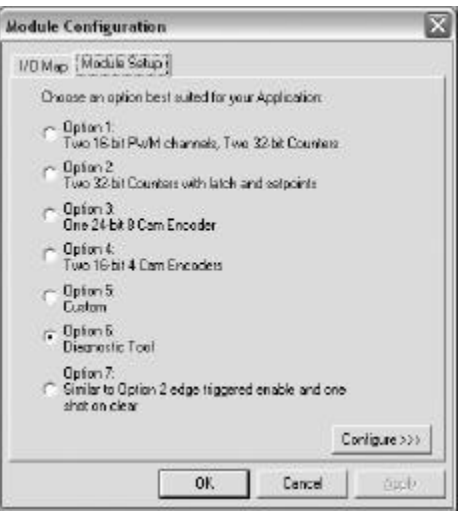

Figure 3 - Example 1 - Option 6 Selected

5. Click Option 6. Press Configure button. The following screen appears.

| input !      | Signal Conditioning | 1      |
|--------------|---------------------|--------|
| nput Filter. | Input Voltage       | Cancel |
| annaise a    | • 24 Vota •         | -      |

Figure 4 - Example 1 - Configuring Option 6

In this example, no configuration selections are needed. Simply press **OK**. The screen in Figure 3 appears again; press the **I/O Map** tab at the top of the screen.

#### Viewing I/O Map

6. The following screen appears.

| Module<br>Model HE000<br>Description: H | 15C800<br>gh Speed Co | ounter-8 in 1                                | and 8 neg out          |      |
|-----------------------------------------|-----------------------|----------------------------------------------|------------------------|------|
| Type<br>%1<br>%0<br>%AI<br>%AQ          | Dorting<br>Register   | Ending<br>Register<br>16<br>16<br>3<br>[NONE | Number of<br>Registers |      |
|                                         |                       | 0K                                           | Cancel                 | 6nm) |

Figure 5 - Example 1 - I/O Map for Option 6

The I/O Map shows the *actual* starting location of various registers for the configured HSC600 located in slot 1.

Information subject to change without notice.

Cscape and SmartStack are trademarks of Horner APG, LLC.

Click **OK** and then download the configuration to the OCS/RCS. No ladder program is needed for this example.

# 7. What if the HSC module had been placed in slot 2 instead of slot 1? How would it affect the I/O Map and the *actual* starting location of various registers?

Let us assume that there is a mixed digital I/O module in the *first* position and that the HSC is the *second* module on the stack. After configuration, you check the I/O Map for the HSC module (Figure 7).

| Module Cor                      | nfigu           | ration               |                    |                        | 1     |
|---------------------------------|-----------------|----------------------|--------------------|------------------------|-------|
| [170 Nap] N                     | lodule          | Setup                |                    |                        |       |
| Module<br>Modet H<br>Descriptio | E800H<br>r: Hig | ISD500<br>h Speed D  | ounter-8 in        | and 8 neg out          |       |
|                                 | Туре            | Starting<br>Register | Ending<br>Register | Number of<br>Registers |       |
|                                 | 81              | 9                    | 24                 | 16                     |       |
|                                 | 20              | 9                    | 24                 | 16                     |       |
|                                 | 8AI             | 11                   | 3                  | 3                      |       |
|                                 | %A0             | NONE                 | INONE              | 0                      |       |
|                                 |                 |                      |                    |                        |       |
|                                 |                 | 1                    | OK.                | Cancel                 | Apply |

Figure 6 - Example 1 - I/O Map for HSC in Second Slot

Notice that the HSC digital I/O starts at register address 9, and the analog inputs start at 1. Any reference to the digital I/O on the High Speed Counter needs to be offset by the starting register address minus one. (e.g. %I1 on the HSC is located at %I9 in the Cscape register map [%I1 + {9-1} = %I9].)

#### Viewing Data Watch Window (HSC, Option 6)

**8.** Finally, go to the Data Watch Window and display %Al2 as an integer. You will see the free-running counter clocked by the 10MHz oscillator.

To show some control over the counter, turn on %Q23 (%Q15 + (9-1) = %Q23), which is the mask bit, and then turn on %Q21 (%Q13 + (9-1) = %Q21), which is the Aux1 bit. The counter stops counting (as a direct result of turning Q21 on) and is cleared to 0.

Turn off %Q21 and the counter resumes counting.

| Memory  | Value  | Туре | Nam |
|---------|--------|------|-----|
| %AI0002 | -26114 | INT  |     |
| %Q0023  | OFF    | BOOL |     |
| %Q0021  | OFF    | BOOL | _   |
| د]      | 10     |      | >   |

Figure 7 - Example 1 - Data Watch Window

#### Example 2: Using an Event Counter

When configuring an Event Counter, use Option 1 or 2 or 7 depending on your application. In Example 2, Option 1 is used.

**Note:** The HSC has a detailed supplement (SUP0265). See *Technical Support* at the end of this document to locate and download the supplement from the web.

#### **Selecting Option 1**

 Install the HSC SmartStack module and start the initial configuration (page 11) and perform steps 1-3. In this Example 2, it is assumed that the first slot contains a mixed digital module and the HSC is placed in the second I/O slot.

| Module Configuration                                                            |
|---------------------------------------------------------------------------------|
| 1/0 Map Module Setup                                                            |
| Choose an option best suited for your Application:                              |
| <ul> <li>Option 1:<br/>Two 16-bit PWM channels, Two 32-bit Counters</li> </ul>  |
| C Option 2:<br>Two 32-bit Counters with latch and setpoints                     |
| C Option 3:<br>One 24-bit 8 Cam Encoder                                         |
| C Option 4:<br>Two 16-bit 4 Cam Encoders                                        |
| C Option 5:<br>Custom                                                           |
| C Option 6:<br>Diagnostic Tool                                                  |
| Option 7:<br>Similar to Option 2 edge triggered enable and one<br>shot on clear |
| Configure >>>                                                                   |
| OK Cancel Apply                                                                 |

Figure 1 – Example 2 - Option 1 Selected

2. Select Option 1. Then, click the Configure button.

#### Configuring HSC Using Option 1

- 3. The HSC Configuration screen for Option 1 appears. Click the check boxes for:
  - 1. Enable Counter 1
  - 2. Under Mode, select 10 MHz Osc
  - 3. Latch, Load, Clear and Enable from Ladder

|                                                        | Counters          |                               |    |
|--------------------------------------------------------|-------------------|-------------------------------|----|
| Counter 1                                              | Counter 2         |                               | 1  |
| Enable                                                 | 🗂 Enable          |                               |    |
| Mode                                                   |                   | Mode                          |    |
| 🕤 Count/Dir 👘 Quadratu                                 | ire 🛛 🧖 Counti    | /Dir C Quadrature             |    |
| C Up/Down C 10 MHz (                                   | Dsc C Up/Do       | own C 10 MHz Osc              |    |
| Latch, Load, Clear & Enable from Ladder                | Latch,     from L | Load, Clear & Enable<br>adder |    |
| Ext. Input 3: Load                                     | Ext. Input 7      |                               |    |
| Ext. Input 4: Latch                                    | Ext. Input 8      |                               |    |
| Lies Ext. Input 2 for Direction                        |                   | ut Jennut & for Direction     |    |
| • Up C Down                                            | C Up              | C Down                        |    |
| Frequency Counter<br>(Uses Counter 1 and 2)            | C Channel A C     | Channel A & B                 | 1  |
|                                                        | 0                 | utputs                        |    |
| Input Signal Conditioning                              |                   |                               |    |
| Input Signal Conditioning<br>nput Filter:              | _ PWM 1           | PWM 2                         |    |
| Input Signal Conditioning<br>nput Filter:<br>500 KHz   | PWM 1             | PWM 2                         |    |
| Input Signal Conditioning<br>nput Filter:<br>500 KHz 💌 | PWM 1<br>Enable   | PWM 2<br>Enable<br>Cone Shot  | ОК |

Figure 2 – Example 2 - Option 1 Configuration

You are now looking at your configuration choices on the screen as shown in **Figure 2**. To complete the configuration, press **OK**. You are now looking at the screen in **Figure 1**. Press the **I/O Map** tab at the top of the screen.

#### Viewing the I/O Map

4. The following screen appears.

| Module<br>4odel: HE80<br>)escription: I | )0HSC600<br>High Speed C | Counter - 8 ir     | n and 8 neg out        |   |
|-----------------------------------------|--------------------------|--------------------|------------------------|---|
| Тур                                     | e Starting<br>Register   | Ending<br>Register | Number of<br>Reaisters | 5 |
| %                                       | 9                        | 24                 | 16                     |   |
| %Q                                      | 9                        | 64                 | 56                     |   |
| %AI                                     |                          | 9                  | 9                      |   |
| %AI                                     | 1                        | 8                  | 8                      |   |
|                                         |                          |                    |                        |   |

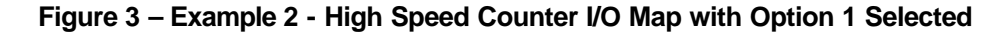

Look at the I/O Map as shown in Figure 3. In this example, the High Speed Counter is the second module on the stack and there is a mixed digital I/O module in the first position. Therefore the HSC digital I/O starts at register address 9 and the analog I/O starts at 1. Any reference to the digital I/O on the HSC needs to be offset by the starting register address minus one. (e.g. %I1 on the HSC is located at %I9 in the Cscape register map [%I1 + {9-1} = %I9]).

Click **OK** and then download the configuration to the OCS/RCS. No ladder program is needed for this example.

#### Viewing Data Watch Window (HSC, Option 1)

**5.** Now go to the Data Watch Window. Select the Controller pull-down menu in Cscape and click Data Watch. Display %AI2 as a DINT (Double Integer). You will see 0 in the counter.

To allow the counter to count, turn on the enable bit located at %Q34, this is the  $26^{th}$  bit in the HSC register map. With the HSC starting at 9 as shown in the I/O Map of Figure 3, turn on %Q34 (%Q26 + (9-1) = %Q34). You will see the free-running counter clocked by the 10MHz oscillator.

Now, turn off  $\[\%Q34\]$  ( $\[\%Q26\]$  + (9-1) =  $\[\%Q34\]$ ) the Enable bit. The counter stops counting, and you can see the count value in  $\[\%Al2/3\]$ .

**Note:** If Option 7 had been selected, the counter continues to count with the Enable bit turned off, because enable is latched. Turning on the Clear bit, the 27<sup>th</sup> bit in the HSC register map, turns off the Enable and clears the counter to 0.)

To clear the counter to 0, turn on the Clear bit at %Q35 (%Q27 + (9-1) = %Q35).

| Memory  | Value | Туре |
|---------|-------|------|
| %A10002 | 0     | DINT |
| %Q0034  | OFF   | BOOL |
| %Q0035  | OFF   | BOOL |
| <       |       | ) )) |

Figure 4 – Example 2 – Data Watch Window

# What Additional Information Is Important To Know?

# Data Consistency Issue During Counter Accumulator Register Access (Accumulator Register is <u>not</u> Latched)

Applications required to read the counter accumulator registers *during counter operation* need to employ the *latched* values. Latched values are not required for display purposes. (*Types of Control Signals* are discussed later in this section.)

**Issue:** The accumulator registers of option 1, 2, 3, and 7 counters contain Double Integer values. (That is, they are 24 or 32 bit registers.) If a count occurs coincident with the controller's access to the accumulator register, **erroneous data can result**. This is <u>not</u> an issue for the option 4 accumulator registers, because they are Integer values. (They are 16 bit registers.) The registers in question are as follows (assuming that the module's AI registers begin at AI1):

See %AI Register Table for more details on page 6 in this guide.

### Option 1:

 Al2/3 (Counter 1 count or frequency, use Latch and Al6/7)

 Al4/5 (Counter 2 count or frequency, use Latch and Al8/9)

 Option 2:

 Al2/3 (Counter 1 count, use Latch and Al6/7)

 Al4/5 (Counter 2 count, use Latch and Al6/7)

 Al4/5 (Counter 2 count, use Latch and Al8/9)

 Option 3:

 Al2/3 (Count value, no latch available, use CAM Image)

 Option 4:

 Al2 (Counter 1 count, no latch available, read accumulator directly)

 Al3 (Counter 2 count, no latch available, read accumulator directly)

 Option 7:

 Al2/3 (Counter 1 count, use Latch and Al6/7)

 Al2/3 (Counter 1 count, use Latch and Al6/7)

 Al2/3 (Counter 1 count, use Latch and Al6/7)

### Types of Control Signals (Options 1, 2, and 7 only)

**Note:** The following definitions are taken from the HSC Supplement (SUP0265). See **Technical Support** at the end of this document to locate and download the supplement from the web.

Each counter (if enabled) is controlled by the following control signals.

**LOAD:** Setting the Load signal to Logic 1 forces the count to the Load Value. The Count remains at the Load value until the Load signal is reset to Logic 0. The count then starts from that value and increments or decrements depending on the direction of the count.

**ENABLE:** Setting the Enable signal to Logic 1 allows the Counter to count. When the Enable signal of an option 1 or 2 counter is set to Logic 0, counting is inhibited. When the Enable signal of an option 7 counter is set to Logic 0, counting continues. Use the Clear signal to stop counting.

**CLEAR:** Setting the Clear signal to Logic 1 clears the counter to zero, and the count remains at zero until the Clear signal is reset to Logic 0

**LATCH:** The current counter value is latched into the counter's Latch register on the rising edge of the Latch signal. The counting function is not disturbed by the latch. The register data is not reloaded until the following Latch signal's rising edge appears.

26 JAN 2005 SUI IMPORTANT INFORMATION: PLEASE READ <u>BEFORE</u> USING HSC600 / HSC601.

NOTES

# **Technical Support**

For assistance and manual updates, contact Technical Support at the following locations:

#### North America: (317) 916-4274 www.heapg.com email: techsppt@heapg.com

Europe: (+) 353-21-4321-266 www.horner-apg.com

NOTES